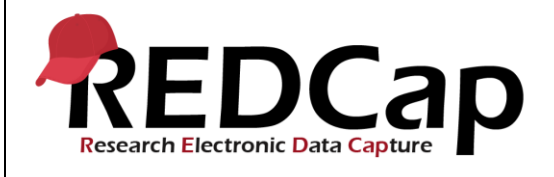

#### **8\_Field Validation**

| System Setup                                         |                                                         |                 |                                                           |  |  |
|------------------------------------------------------|---------------------------------------------------------|-----------------|-----------------------------------------------------------|--|--|
| REDCap Version                                       | LTS 10.0.5                                              | Application URL | https://www.mc.vanderbilt.edu/victr/dcc/redca<br>p/demos/ |  |  |
| Browser Version                                      | Version<br>87.0.4280.88<br>(Official Build)<br>(64-bit) | OS Version      | Windows 10                                                |  |  |
| Actual Execution Time                                | 15                                                      |                 |                                                           |  |  |
| Instructions Reference User Guide for Community User |                                                         |                 |                                                           |  |  |

### **Test Summary**

**Feature Category Description:** Data Integrity - Ensures accuracy and consistency of the data collected in the REDCap database.

**Test Purpose Details:** This test script validates the enabling/disabling of core validation types in the Control Center and validates core text validation and range limits at the project level.

#### **Functional Requirements:**

- Field validation
  - Control Center
    - 8.4-8.6 The system shall support the enabling/disabling of field validation types. The core validation types are listed below:
      - Date (D-M-Y)
      - Datetime (M-D-Y H:M)
      - Datetime w/seconds (Y-M-D H:M:S)
      - Email
      - Integer
      - Number
      - Number (1 decimal place comma as decimal)
      - Time (HH:MM)

User Interface

- 8.9-8.16 The system shall support the following text validation for text field types:
  - Date (D-M-Y)
  - DateTime (M-D-Y H:M)
  - DateTime with Seconds (Y-M-D H:M:S)
  - Email
  - Integer
  - Numbers
  - Number (1 decimal place comma as decimal)
  - Time (HH:MM)
- 8.17-8.23 The system shall support ranges for the following data types:
  - Date (D-M-Y)
  - DateTime (M-D-Y H:M)

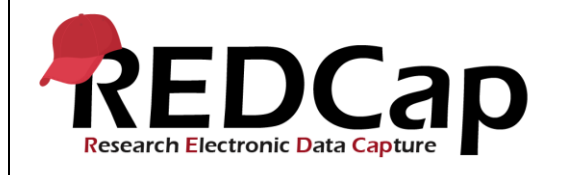

- DateTime with Seconds (Y-M-D H:M:S)
- Integer
- Number
- Number (1 Decimal Place comma as decimal)
- Time (HH:MM)

| Test Requirements |                                                                     |           |               |                                 |  |  |
|-------------------|---------------------------------------------------------------------|-----------|---------------|---------------------------------|--|--|
| Test Users        |                                                                     |           |               |                                 |  |  |
| ID                | ID User Name Password Minimum User's Rights DAGs and Other Settings |           |               |                                 |  |  |
| 1.                | admin1005                                                           | Pswd_1103 | Administrator | Pre-existing administrator user |  |  |
| 2.                |                                                                     |           |               |                                 |  |  |
| 3.                |                                                                     |           |               |                                 |  |  |

| Project Setup |                                                                         |                                                                                                    |  |  |
|---------------|-------------------------------------------------------------------------|----------------------------------------------------------------------------------------------------|--|--|
| ID            | Description                                                             | Instructions                                                                                                    |  |  |
| 1.            | Project: 8_FieldValidation_v1005                                        | This project exists and was created from a copy of pre req 7                                                                                                    |  |  |
| 2.            | Project Setup                                                           | Control Center the following validation types are disabled:<br>Date (D-M-Y)<br>Datetime (M-D-Y H:M)<br>Datetime w/seconds (Y-M-D H:M:S)<br>Email<br>Integer<br>Number<br>Number (1 decimal place – comma as decimal)<br>Time (HH:MM)<br>Project Setup<br>All data deleted<br>Surveys disabled<br>Longitudinal disabled<br>Repeatable instruments disabled (may need to turn<br>instruments on and off, then save)<br>Auto-numbering enabled<br>Remaining optional modules disabled |  |  |
| 3.            | Data Import File<br>Name:8_FieldValidation_v1005_DataDic<br>tionary.csv | Will be used to setup the project from within the script steps                                                                                                    |  |  |
| 4.            | Other Files                                                             | N/A                                                                                                    |  |  |

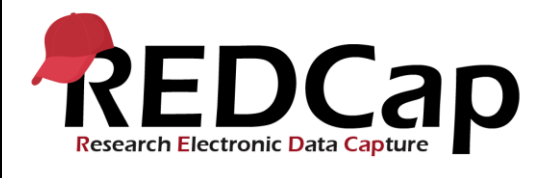

### 8\_Field Validation

|        | Test Steps                                                                                                    |                                                                                               |                                                                                                    |                                                                       |  |
|--------|----------------------------------------------------------------------------------------------------|-----------------------------------------------------------------------------------------------|----------------------------------------------------------------------------------------------------|-----------------------------------------------------------------------|--|
| Step # | Action Step                                                                                                    | Expected Result                                                                               | Pass / Fail                                                                                                    | Comments                                                              |  |
| Help   | You must perform the actions listed in this column.                                                                                                    | After performing the actions in the<br>'Action Step' column, you should<br>see the following. | Check<br>'Pass', if the<br>actual<br>results<br>match the<br>'Expected<br>Result';<br>otherwise,<br>check 'Fail'. | Include unexpected<br>results,<br>suggestions. etc.                   |  |
|        | Navigate to the validation website's REDCap login page                                                                                                    | Successful login                                                                              |                                                                                                    |                                                                       |  |
| 1.     | Login as admin1005                                                                                                    |                                                                                               |                                                                                                    |                                                                       |  |
|        | Verify the project complies with all project<br>setup steps in the Test Requirements<br>section of this script                                                                                                    | Test Requirements met as written for this script.                                             | x Pass<br>Fail ⊡                                                                                                  |                                                                       |  |
|        | Go to My Projects and open                                                                                                    | The project opens successfully                                                                | Y Bass                                                                                                    |                                                                       |  |
| 2      | 8_FieldValidation_v1005 project                                                                                                    |                                                                                               | X Fa55                                                                                                    |                                                                       |  |
| 3.     | Go to Project Setup and upload the data<br>dictionary:<br>8_FieldValidation_v1005_DataDictionary.c<br>sv                                                                                                    | Changes Made Successfully!                                                                    | rali ⊔<br>x Pass                                                                                                  | See 7_Design<br>forms using Data<br>Dictionary and<br>Online Designer |  |
|        | Go to Online Designer and open the Text                                                                                                    | Text Validation instrument opens                                                              |                                                                                                    |                                                                       |  |
| 4.     | Validation instrument.                                                                                                    | in the online designer.                                                                       | x Pass<br>Fail ⊡                                                                                                  |                                                                       |  |
|        | Add a field under the Record ID                                                                                                    | The Add New Field page appears                                                                |                                                                                                    |                                                                       |  |
|        | Field type: Text<br>Click the Validation dropdown                                                                                                    |                                                                                               |                                                                                                    |                                                                       |  |
| 5.     | Verify that <i>none</i> of the following appear:<br>Date (D-M-Y)<br>Datetime (M-D-Y H:M)<br>Datetime w/seconds (Y-M-D H:M:S)<br>Email<br>Integer<br>Number<br>Number<br>Number (1 decimal place – comma as<br>decimal)<br>Time (HH:MM) | None of the listed validation types appears in the list.                                      | x Pass                                                                                                    |                                                                       |  |

Page **3** of **8** Tester Initials: \_\_\_\_kg\_\_\_ Date: \_\_\_01/04/21\_\_\_\_

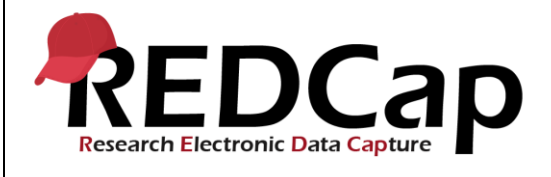

|        | Cancel                                                                                                    | The field is not saved.                                                                                                    | Fail 🗆  |                                                                  |
|--------|----------------------------------------------------------------------------------------------------|----------------------------------------------------------------------------------------------------|---------|------------------------------------------------------------------|
| 6.     | Go to the Control Center, Field Validation<br>Types page.<br>Enable the following field validation types:<br>Date (D-M-Y)<br>Datetime (M-D-Y H:M)<br>Datetime w/seconds (Y-M-D H:M:S)<br>Email<br>Integer<br>Number<br>Number<br>Number (1 decimal place – comma as<br>decimal) | The Field Validation Types page<br>appears<br>All listed validation field types are<br>enable verified by a green check<br>mark. | x Pass  |                                                                  |
|        | Time (HH:MM)<br>Go to the project's Online Designer and<br>open the Text Validation instrument.<br>Add a field under the Record ID<br>Field type: Text                                                                                                    | Text Validation instrument opens<br>in the online designer.<br>The Add New Field page appears                                    | Fail □  |                                                                  |
| 7.     | Verify that <i>all</i> of the following appear:<br>Date (D-M-Y)<br>Datetime (M-D-Y H:M)<br>Datetime w/seconds (Y-M-D H:M:S)<br>Email<br>Integer<br>Number<br>Number (1 decimal place – comma as<br>decimal)<br>Time (HH:MM)                                                     | All of the listed validation types appear in the list.                                                                           | x Pass  |                                                                  |
|        | Cancel                                                                                                    | The field is not saved.                                                                                                    | Fail 🗆  |                                                                  |
| 8.     | Add a new record<br>Open the Text Validation instrument                                                                                                    | The Record Home page appears<br>An empty Text Validation<br>instrument appears for Record ID<br>1                                | X Pass  | See 14Direct<br>Data Entry with<br>Data Collection<br>Instrument |
|        | In the Validation apotion                                                                                                    |                                                                                                    | Fall 🗆  |                                                                  |
| 9.     | In the Date (D-M-Y) field, enter<br>01-31-2019<br>Close pop up                                                                                                    | Alert: "The value you provided<br>could not be validated<br>Required format: Date (D-M-Y)"                                       |         |                                                                  |
| Templa | te Date: 18 April 2016                                                                                                    | Page <b>4</b> of <b>8</b> Tester Initials:                                                                                       | kg Date | :01/04/21                                                        |

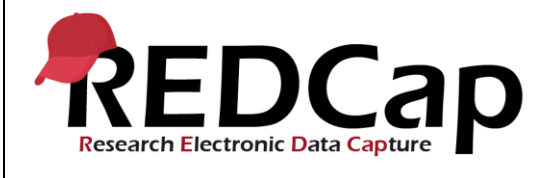

| 10. | Delete data and enter <b>31-01-2019</b><br>Save & Stay<br>In the DateTime (M-D-Y H:M) field, enter<br><b>01-31-2019</b><br>Close pop up<br>Delete data and enter <b>01-31-2019 10:00</b><br>Save & Stay | Data accepted<br><u>Record is saved</u><br>Alert: "The value you provided<br>could not be validated<br>Required format: DateTime (M-<br>D-Y H:M)"<br>Data accepted<br>Record is saved | X Pass<br>Fail □<br>X Pass<br>Fail □ |  |
|-----|----------------------------------------------------------------------------------------------------|----------------------------------------------------------------------------------------------------|--------------------------------------|--|
| 11. | In the Datetime w/seconds (Y-M-D H:M:S)<br>field, enter 01-31-2019 10:00<br>Close pop up<br>Delete data and enter 2019-01-31<br>10:00:04<br>Save & Stav                                                 | Alert: "The value you provided<br>could not be validated<br>Required format: DateTime<br>w/seconds (Y-M-D H:M:S)"<br>Data accepted<br>Record is saved                                 | X Pass<br>Fail □                     |  |
| 12. | In the Email field, enter <b>redcap</b> @<br>Close pop up<br>Delete data and enter <b>redcap@user.com</b><br>Save & Stay                                                                                | Alert: "This field must be a valid<br>email address (like<br>joe@user.com)."<br>Data accepted<br>Record is saved                                                                      | X Pass<br>Fail 🗆                     |  |
| 13. | In the Integer field, enter <b>50.2</b><br>Close pop up<br>Delete data and enter <b>50</b><br>Save & Stay                                                                                               | Alert: "The value you provided is<br>not an integer."<br>Data accepted<br>Record is saved                                                                                             | X Pass<br>Fail □                     |  |
| 14. | In the Number field, enter <b>abc</b><br>Close pop up<br>Delete data and enter <b>6.78</b><br>Save & Stay                                                                                               | Alert: "The value you provided is<br>not a number."<br>Data accepted<br>Record is saved                                                                                               | X Pass<br>Fail □                     |  |

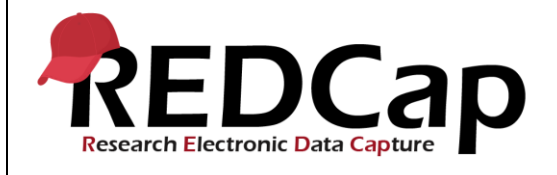

### 8\_Field Validation

| 15. | In the Number (1 decimal place – comma<br>as decimal) field, enter <b>10.9</b><br>Close pop up        | Alert: "The value you provided<br>could not be validated<br>Required format: Number (1<br>decimal place - comma as<br>decimal)"                    |        |  |
|-----|----------------------------------------------------------------------------------------------------|----------------------------------------------------------------------------------------------------|--------|--|
|     | Delete data and enter <b>10,9</b>                                                                     | Data accepted                                                                                                    | X Pass |  |
|     | Save & Stay                                                                                           | Record is saved                                                                                                    | Fail 🗆 |  |
| 16. | In the Time (HH:MM) field, enter <b>17</b><br>Close pop up                                            | Alert: "The value entered must be<br>a time value"<br>Required format: HH:MM within<br>the range 00:00-23:59 (e.g.,<br>04:32 or 23:19)."           |        |  |
|     | Delete data and enter 17:00                                                                           | Data accepted                                                                                                    | X Pass |  |
|     | Save & Stav                                                                                           | Record is saved                                                                                                    | Fail 🗆 |  |
|     | In the Ranges section                                                                                 |                                                                                                    |        |  |
| 17. | In the Date (D-M-Y) range field, enter <b>15-</b><br><b>02-19</b>                                     | Alert: "The value you provided is<br>outside the suggested range. (01-<br>01-2019 - 31-01-2019). This<br>value is admissable"                      |        |  |
|     | Close pop up                                                                                          | Data accepted                                                                                                    | X Pass |  |
|     | Save & Stay                                                                                           | Record is saved                                                                                                    | Fail 🗆 |  |
| 18. | In the DateTime (M-D-Y H:M) range range field, enter <b>01-15-19 16:00</b><br>Close pop up            | Alert: The value you provided is<br>outside the suggested range. (01-<br>01-2019 10:00 - 01-01-2019<br>15:36). This value is<br>admissible"        |        |  |
|     |                                                                                                    | Data accepted                                                                                                    | X Pass |  |
|     | Save & Stay                                                                                           | Record is saved                                                                                                    | Fail 🗆 |  |
| 19. | In the DateTime with Seconds (Y-M-D<br>H:M:S) range field, enter <b>2019-01-15</b><br><b>09:15:10</b> | Alert: "The value you provided is<br>outside the suggested range.<br>(2019-01-01 09:00:00 - 2019-01-<br>01 09:15:00). This value is<br>admissible" |        |  |
|     | Close pop up                                                                                          | Data accepted                                                                                                    | X Pass |  |
|     | Save & Stay                                                                                           | Record is saved                                                                                                    | Fail 🗆 |  |
| 20. | In the Integer range field, enter <b>30</b>                                                           | Alert: "The value you provided is<br>outside the suggested range. (0 -<br>10). This value is admissible…"                                          | X Pass |  |
|     | Close pop up                                                                                          | Data accepted                                                                                                    | Fail 🗆 |  |

Page 6 of 8 Tester Initials: \_\_\_\_kg\_\_\_ Date: \_\_\_01/04/21\_\_\_\_

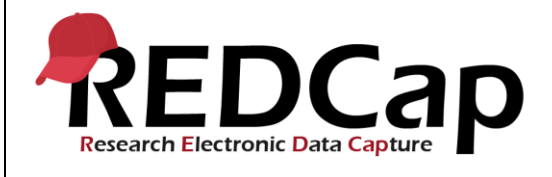

|     | Save & Stay                                                                     | Record is saved                                                                                                    |        |  |
|-----|---------------------------------------------------------------------------------|----------------------------------------------------------------------------------------------------|--------|--|
| 21. | In the Number range field, enter <b>5.5</b>                                     | Alert: "The value you provided is<br>outside the suggested range.<br>(5.505 - 6.005). This value is<br>admissible" |        |  |
|     | Close pop up                                                                    | Data accepted                                                                                                    | X Pass |  |
|     | Save & Stay                                                                     | Record is saved                                                                                                    | Fail 🗆 |  |
| 22. | In the Number (1 Decimal Place comma as decimal) range field, enter <b>21,8</b> | Alert: "The value you provided is<br>outside the suggested range. (1,0<br>- 20,0). This value is<br>admissible…"   |        |  |
|     | Close pop up                                                                    | Data accepted                                                                                                    | X Pass |  |
|     | Save & Stay                                                                     | Record is saved                                                                                                    | Fail 🗆 |  |
| 23. | In the Time (HH:MM) range field, enter <b>05:01</b>                             | Alert: "The value you provided is<br>outside the suggested range.<br>(06:00 - 08:00). This value is<br>admissible" |        |  |
|     | Close pop up                                                                    | Data accepted                                                                                                    | X Pass |  |
|     | Save & Stay                                                                     | Record is saved                                                                                                    | Fail 🗆 |  |
|     | THIS ENDS THE TESTING FOR THIS<br>SCRIPT                                        |                                                                                                    |        |  |

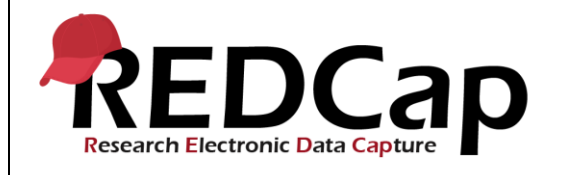

| Conclusion                                                                                      |              |       |        |   |  |  |
|-------------------------------------------------------------------------------------------------|--------------|-------|--------|---|--|--|
| Did the Actual Results for each test step match the Expected Results listed?                    |              |       |        | 0 |  |  |
| Comments/Additional Information: (Indicate the step number of the step you wish to comment on.) |              |       |        |   |  |  |
|                                                                                                 |              |       |        |   |  |  |
|                                                                                                 |              |       |        |   |  |  |
|                                                                                                 |              |       |        |   |  |  |
|                                                                                                 |              |       |        |   |  |  |
| Completed By                                                                                    | Kim Gajewski | Date: | 1/4/21 |   |  |  |